## Activate EZ Monthly MI Coverage

Activate MI Coverage on your **EZ Monthly** requests via 2 options: (1) <u>PIPELINE SUMMARY</u>, (2) Manage Commitments.

Log on to ArchMIConnect®:

- Mortgage Banking Lenders go to: www.archmi.com
- Credit Unions go to: <u>www.archmicu.com</u>
  - Enter your User ID and Password
  - Click on the Log In to ORIGINATION button

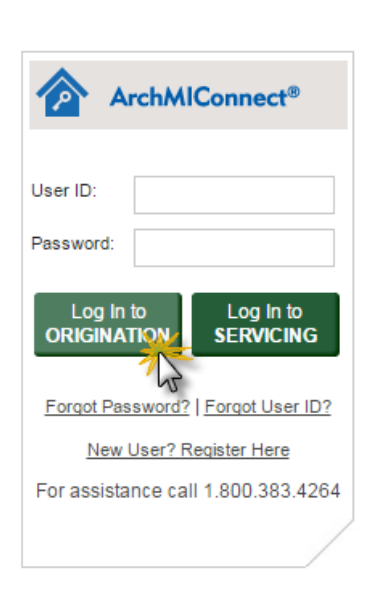

Arch | MI

#### ArchMIConnect<sup>®</sup> Master Policy Number: Option 1: **Pipeline Summary** ORIGINATION HOME | SEA A Origination Home Click on Commitments count Documents S Request a link for the MY ORDERS or **COMPANY ORDERS** summary. MI REQUESTS - PIPELINE SUMMARY ARCH MI: COMPANY NAME 12345-00001-0 MY ORDERS Action Required - 5 Not Ordered - 0 Pending - 5 Commitments - 2 OMPANY ORDERS Action Required - 86 Not Ordered - 17 Pending - 159 ommitments - 59 Search By: Loan I State V GO CLEAR RESULTS Find your specific Arch MI 1. MI REQUESTS - PIPELINE request by using the Filter by Order Status— Action Required X Export to Excel Company Orders Not Ordered Pending Commitments Terminations Show All My Orders Search By option, or by selecting My Orders or Company Orders and Filter by Order Status. **MI REQUESTS - PIPELINE** 2. Click on the Link under Filter by Order Status-Action Required X Export to Excel My Orders Company Orders Not Ordered Pending Commitments Terminations Show All the Order Status column Click on the Order Status of a request to see more details or perform an action 1-2 of 2 on the Arch MI certificate Required Action <u>Issue Date</u> — Loan # MI Cert/App # Primary Borrower Underwriting Status that you need. Then click (Click for available actions) 12/02/2016 Ih test 72616456 JAM, TOAST Committed the enter Loan Close Date 12/01/2016 72612841 thumb, tom Awaiting Appraisal Review aqs link from the pop up window. Submit Loan Close Date to Activate Coverage

## **ArchMIConnect**<sup>\*\*</sup>

 Enter the <u>actual</u> loan closing date for your EZ Monthly (deferred) request and click on the Submit button.

> NOTE: Any loan sale/transfers should be processed prior to entering loan close date.

### Option 2: Manage Commitments

Select the Manage Commitments option from the MI Origination menu.

### LOAN CLOSE DATE

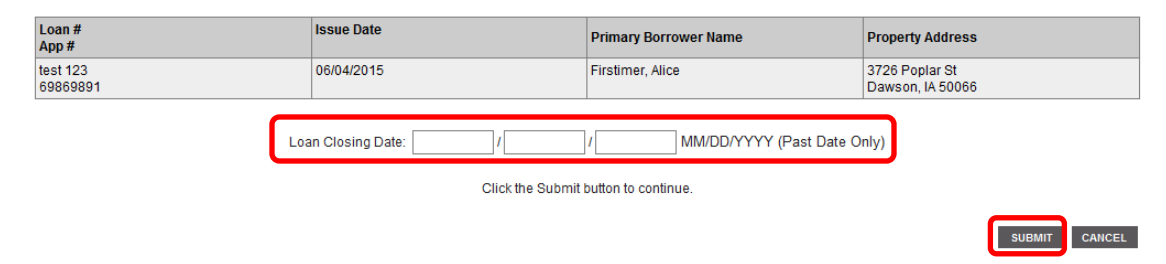

\* Arch

MI

| MI ORIGINATION -                     |
|--------------------------------------|
| Order MI via DU File                 |
| Order MI via Document Upload         |
| Order MI via Application Form        |
| Upload Docs - Existing MI Order      |
| Upload Docs - Independent Validation |
| Document Upload History              |
| MI Order Pipeline                    |
| Manage Commitments                   |
| Fax Certificates                     |
|                                      |

 Enter the date range of the Arch MI Commitments you need and click on the <u>Web Page</u> link.

|                                            | SEARCH MI ORDERS             | MI ORIGINATION -            | RATE QUOTE - | KNOWLEDGE CENTER - | Welcome Mary |
|--------------------------------------------|------------------------------|-----------------------------|--------------|--------------------|--------------|
| Origination Home > MI C                    | Drigination > Manage Commit  | ments                       |              |                    |              |
| OUTSTANDING CO                             | MMITMENT REPORT              |                             |              |                    |              |
| This online report provid                  | les a list of committed cert | ificates with a specified d | ate range.   |                    |              |
| For a certificate to appea                 | ar on this report it must:   |                             |              |                    |              |
| Be in your portfolio                       | ).                           |                             |              |                    |              |
|                                            |                              |                             |              |                    |              |
| <ul> <li>Not have a loan closed</li> </ul> | osing date.                  |                             |              |                    |              |

| Date of      | f Commitment                    |             |      |
|--------------|---------------------------------|-------------|------|
| From:<br>To: |                                 | MM/DD/YYYY  |      |
| Web Pa       | <u>Printer Friendly Version</u> | Download (E | Exce |

# **ArchMIConnect**<sup>\*\*</sup>

 Enter the <u>actual</u> loan closing date (MMDDYYYYY) for EZ Monthly (deferred) requests <u>only</u> and click on the Submit button.

NOTE(S): Loan closing dates on Construction loans should be sent to policyservicing@archmi.com

All other MI premium options are activated when payment is received by Arch MI.

**EZ Monthly** <u>cannot</u> be activated from LOS'

#### OUTSTANDING COMMITMENT REPORT

| tran Biomhar                      |                         | Address                                                    | Iterature Clarke                             |                 |                       |
|-----------------------------------|-------------------------|------------------------------------------------------------|----------------------------------------------|-----------------|-----------------------|
| Carit Munider                     | Sumper Nate             |                                                            | Payment Plan                                 | Loan Close Date | Terminate Certificate |
|                                   |                         |                                                            | Expiration Cuts                              |                 |                       |
| 409<br>12612641                   | 0144710),<br>30476      | 1236 halls daily drive<br>satiria,<br>x05.07421            | 12/01/001/8<br>EZ Wardhiy<br>Geldhigdh7      |                 |                       |
| bo Net Ibuch-GA Lean<br>72634982  | Smith,<br>Rahanh_Semia  | 455 Summit Road<br>Apt. #341<br>Louisville,<br>KY 45020    | 12/08/2016<br>Monthly<br>De08/2017           |                 |                       |
| So Nettouch-GA Lean<br>1262358a   | Smith,<br>Railash_Semia | 455 Summit Road<br>Ast, #141<br>San Francisco,<br>NY 12545 | 1268/2016<br>E2 Monthly<br>0408/2017         |                 |                       |
| be Nethburgh-GA Learn<br>72612507 | Smith,<br>Railash_Semia | 455 Summer Road<br>Apr. #141<br>Sam Francisco,<br>NY 12345 | nodini gove<br>EZ Navetniy<br>Dividini govi? |                 | •                     |

United Guaranty Residential Insurance Company and United Guaranty Mortgage Indemnity Company. Coverage is available through admitted company only.

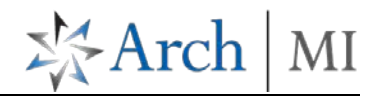

NEXT SI